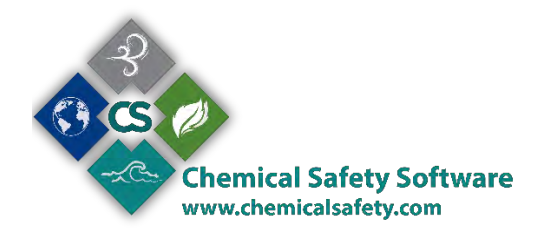

# ems.inventory

EMS.Inventory is a Chemical Safety Software app for iPhone and iPad devices, that is being used to track a chemical inventory from purchase through disposal. Used along Chemical Safety's EMS web application, it reduces the time required to keep accurate information, simplifies chemical purchases, distribution, sharing and disposal.

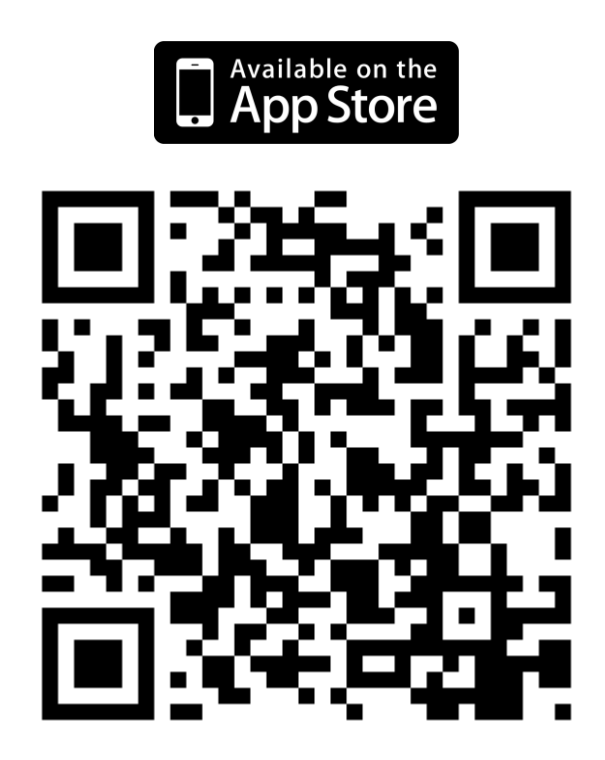

## A brief overview

When you login to EMS. Inventory using your EMS user account, you are presented with the following screen:

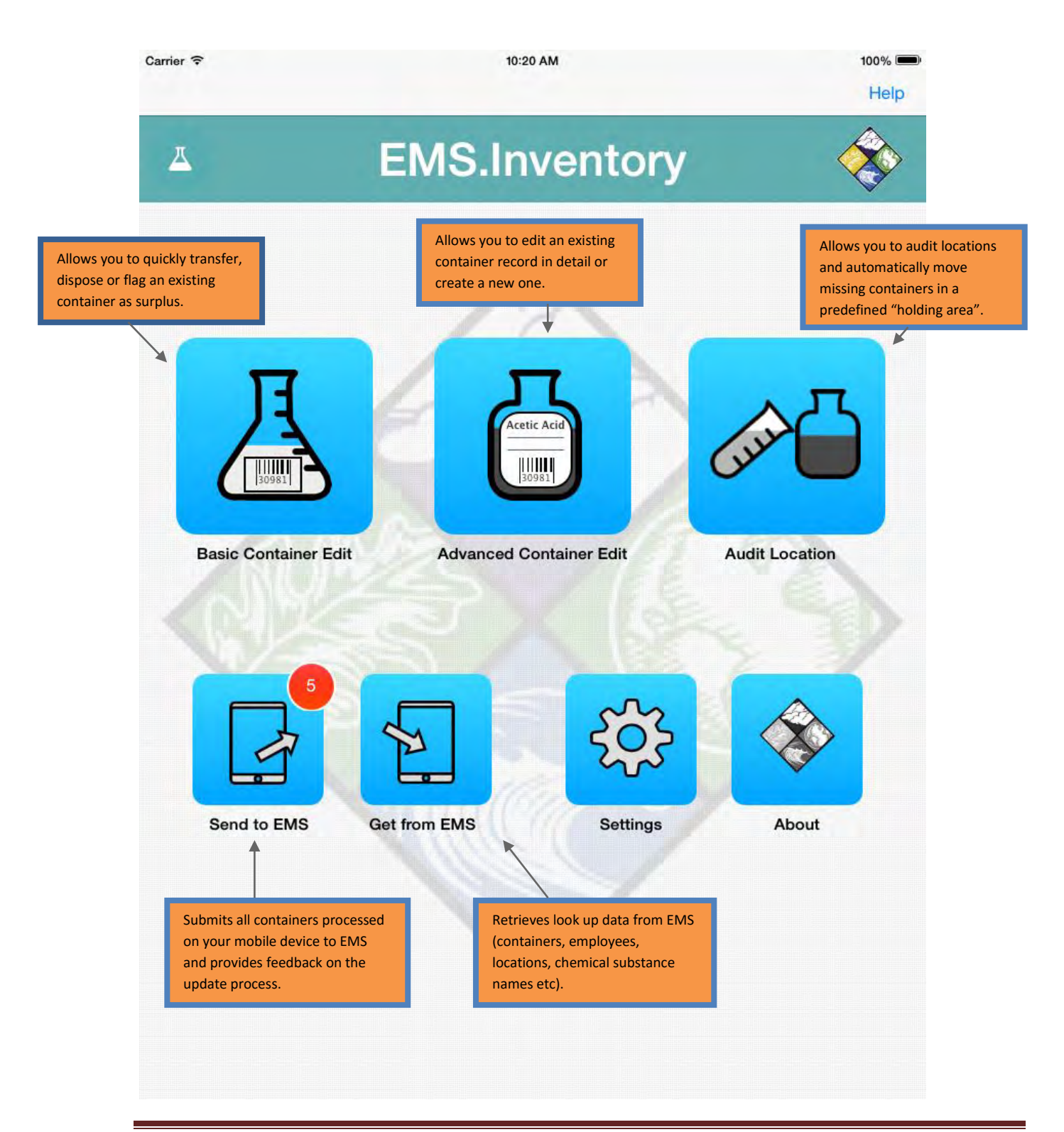

#### Workflow

EMS. Inventory provides three data screens, used to cover specific needs. The Basic Container Edit screen is used for quick container operations on existing containers, the Advanced Container Edit screen is used to edit existing containers in detail or create new ones and the Audit Location screen is used to investigate missing and/or misplaced containers.

All data entered using these screens is stored on the mobile device and is submitted to the EMS server using the "Send to EMS" option. All data entered are validated against the EMS business rules when submitted to the server and the user is informed if the process fails for some reason.

Data entry (where applicable) can be done by typing, selecting data from a lookup list or by scanning. Scanning can be done either using the iPhone/iPad camera or using an external Bluetooth barcode scanner.

| 4    |           |   |      |
|------|-----------|---|------|
|      | Employee  |   |      |
|      | Location  |   |      |
|      | Container |   |      |
|      | Surplus   | 0 |      |
|      | Dispose   | 0 |      |
|      |           |   |      |
| Clea |           |   | Save |

## **Basic Container Edit**

In the Basic Container Edit screen, the user can edit an **existing** container in the following ways:

- 1. Assign the container to an employee
- 2. Transfer the container to a location
- 3. Flag the container as surplus
- 4. Dispose of the container

## **Advanced Container Edit**

| Carrier 🗢 |                | 10:20 AM<br>Advanced container edit | 100% Help |
|-----------|----------------|-------------------------------------|-----------|
|           |                |                                     |           |
|           | Barcode        | 24938                               | Q         |
|           | Location       | 20520                               | P         |
|           | Employee       | 2014554816                          | Q         |
|           | New barcode    |                                     |           |
|           | B.O.L.         | 24938                               | P         |
|           | Quantity       | 681.36                              |           |
|           | Unit           | GALLONS                             | P         |
|           | Surplus        |                                     |           |
|           | Physical state | Solid Liquid Gas                    | l I       |
|           | Chemical name  | BENZENE                             | Q.        |
|           | Vendor         | GENERIC                             | Q         |
| _         |                |                                     | -         |
| Clear     |                |                                     | Save      |

In the Advanced Container Edit screen, the user can edit the details of an existing container or create a new one. A new barcode can also be assigned to the container; in this case, the new barcode value can be retrieved from the EMS server, to avoid duplicate values.

## **Audit Location**

| Carrier 🗢<br>< Back | 10:21 AM<br>Audit location |       |          |
|---------------------|----------------------------|-------|----------|
|                     | Location                   | 20552 | , IIII à |
|                     | Container                  |       | à III    |
|                     |                            |       |          |
|                     |                            |       |          |
| _                   |                            |       | _        |
| Clear               |                            |       | Save     |

The Audit Location screen is used to audit a location for the existence of containers; all containers known to be in a location but not scanned, will be moved in a predefined "holding area", when data is submitted back to EMS.

#### Send to EMS

| Carrier 🗢 | 10:21 AM    | 100% |  |
|-----------|-------------|------|--|
| < Back    | Send to EMS | Help |  |

5

Containers saved on your device:

| Barcode  | Location   | Employee   | Chemical | Quantity | Unit  | Transfer result |
|----------|------------|------------|----------|----------|-------|-----------------|
| 24938    | 20520      | 2014554816 | BENZENE  | 681.36   | GALLO | Pending         |
| CR-625-P | LAB-111-08 | ORC-893-23 |          | Ō        |       | Pending         |
| FD-0-83  | LAB-III-08 | QRC-893-23 |          | 0        |       | Pending         |
| PO-REF   | LAB-111-08 | ORC-893-23 |          | ņ        |       | Pending         |
| UR871928 | LAB-III-08 | BI-84250   |          | 0        |       | Pending         |

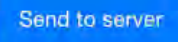

Edit upload list

The "Send to EMS" screen is used to review all data stored on the device and submit them to the EMS Server. The result of each data transfer operation is displayed. Container data successfully transferred will be removed from the mobile device and the user can opt to edit or delete container data that were rejected from the EMS server.

## **Get from EMS**

| Carrier 🗢 | 10:22 AM                       | 100%   |
|-----------|--------------------------------|--------|
| Back      | Get from EMS                   | Help   |
|           | Facility to retrieve data for: |        |
|           | Data to retrieve:              | all    |
|           | Container #                    |        |
|           | Location #                     |        |
|           | Employee #                     |        |
|           | Bill of Lading                 |        |
|           | Chemical names                 |        |
|           | Part number                    |        |
|           | Classification                 |        |
|           | Vendors                        |        |
|           | Units                          |        |
|           |                                |        |
|           |                                | Submit |

To facilitate data entry, EMS.Inventory provides the ability to select data from pickup lists. The lists can be populated either dynamically from the EMS Server, or they can be preloaded on the mobile device; the latter is useful when data connectivity is unreliable (poor 3G/WiFi coverage) or undesired (to avoid data costs).

The "Get from EMS" screen is used to preload data from EMS. It allows the user to select specific data sets and filter them on a specific facility (e.g. "fetch me containers, locations, employees and chemical names found on Facility A") to cover his/her requirements.

#### **Settings**

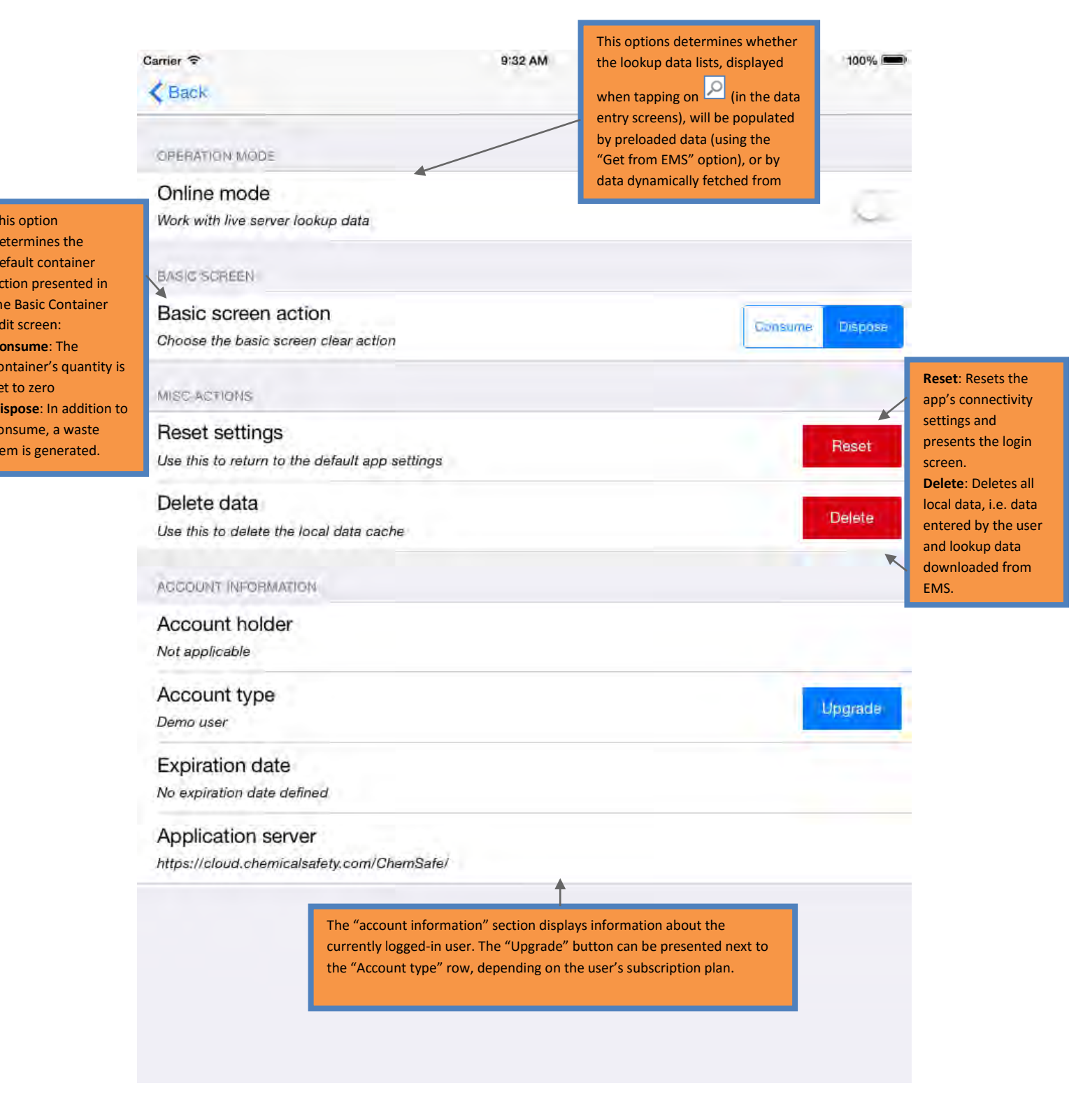

# Logging-in and troubleshooting

| A cont                                   | 5                  |  |
|------------------------------------------|--------------------|--|
| user name / email                        |                    |  |
| password                                 |                    |  |
| Hide corporate settings                  | Login              |  |
| e.g. emsdemo                             |                    |  |
| e.g. emsdemo.chemicalsafety.com/weblogin |                    |  |
| I forgot my password                     | Enter as demo user |  |
| Don't have an account Register           | unt yet?           |  |

EMS. Inventory supports many different connection scenarios and the gateway to these is the Log-in screen.

The log-in screen by default appears with two fields, allowing the user to enter his/her user name & password, in order to Log-in. Some connection scenarios require more fields, which appear using the "Corporate user" button.

#### **Common scenarios**

| User type                                           | How to tell                                                                                                    | Settings to use                                                                                                    |
|-----------------------------------------------------|----------------------------------------------------------------------------------------------------|----------------------------------------------------------------------------------------------------|
| Individual user                                     | I connect to<br><i>cloud.chemicalsafety.com</i> to use<br>EMS                                                                                                    | Fill in the user name/email and password fields, as you do in your EMS web app.                                                                                                    |
| Corporate user<br>(hosted by<br>Chemical<br>Safety) | I connect to<br><my_server>.chemicalsafety.com<br/>(where <my_server> is the<br/>installation name provided to my<br/>company) to use EMS</my_server></my_server> | <ul> <li>Bring up the corporate user settings and enter:</li> <li>Your user name</li> <li>Your password</li> <li>Your installation name (the <my_server> part, see below)</my_server></li> <li>Your complete EMS application URL:</li> <li><my_server>.chemicalsafety.com/chemsafe.</my_server></li> <li>The "chemsafe" part is displayed on your browser's address bar, when you use the EMS web app</li> </ul> |
| Corporate user<br>(custom<br>installation)          | I connect to a URL provided to me<br>by me network administrator.                                                                                                 | You should contact your network administrator for<br>specific instructions, but, usually, you should enter<br>your user name, your password, your installation<br>name and the full URL of your EMS web app<br>installations, including the app suffix. See below<br>about this.                                                                                                    |

#### Installation name and the app suffix

When you connect to the EMS web app, you will see in your browser's address bar the full address of the app, for example, when you connect to the EMS public demo installation, entering:

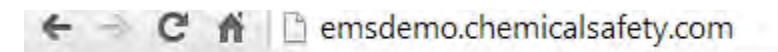

Your browser will connect and then display the full URL, as seen below:

🗲 🤿 C 🏠 🗎 https://emsdemo.chemicalsafety.com/chemsafe/Default.aspx

In this example, "emsdemo" is the installation name and "chemsafe" is the app suffix. So, to connect to this installation, you should enter:

- a. <User name>
- b. <Password>
- c. emsdemo
- d. emsdemo.chemicalsafety.com/chemsafe

#### **Other things of concern**

If you don't set the "http" or "https" part of the application URL, EMS.Inventory assumes by default that it is a secure address starting by "https".